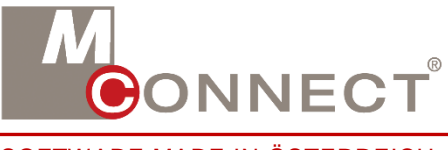

SOFTWARE MADE IN ÖSTERREICH

# Beschreibung

### **Mobiler Barcode**

## **WLAN Konfiguration**

#### für Systembetreuer

Stand Jänner 2014

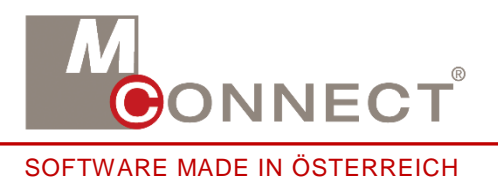

#### Einschalten des Barcode Scanners

links am Gerät ist der Ein- / Ausschalter für den Barcode.

Nach ein paar Sekunden (je nach Einstellung) schaltet das Display in den Standby Modus nach ein paar Minuten (je nach Einstellung) geht das Gerät in den Standby Modus. Mit der orangenen Scan-Taste wird alles wieder aktiviert.

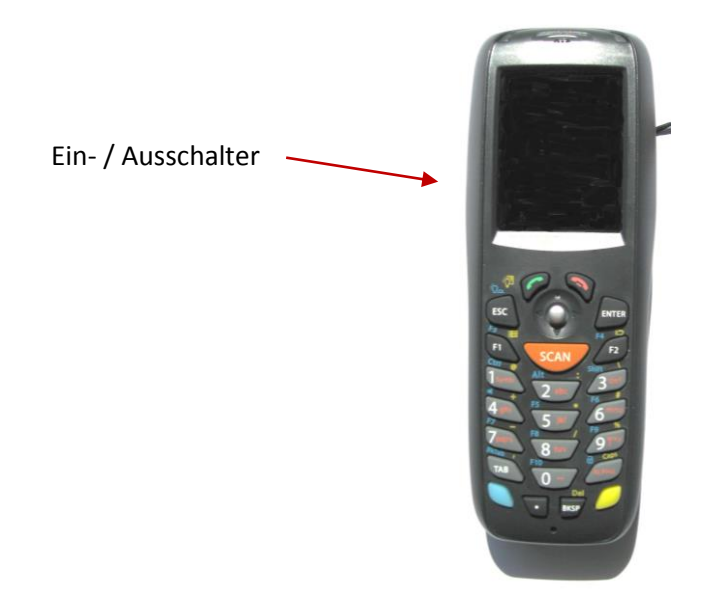

Mit dem Stift markiertes Symbol in der Taskleiste (unten) anklicken. Im folgenden Menü auf "Settings" und auf "Control Panel" klicken.

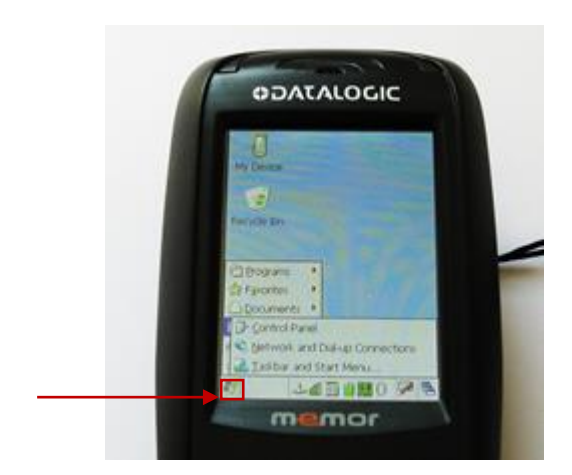

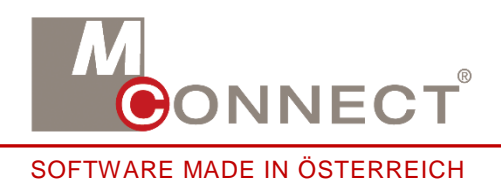

Auf das Symbol "Owner" einen Doppelklick machen.

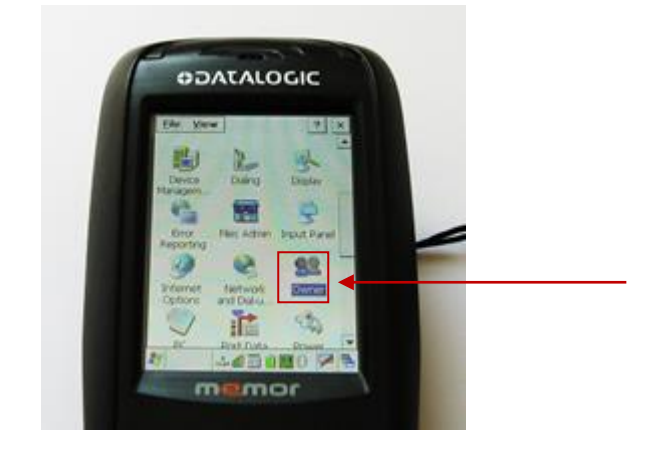

Die Registerkarte "Network ID" auswählen und einen Barcode User Name eintragen. Dieser User Name muss am Server angelegt sein und auch die Rechte haben. Den korrekten Pfad erhalten Sie mit separatem E-Mail.

Benutzer Password eintragen. Domain nicht unbedingt erforderlich.

Nach erfolgter Eingabe "OK" rechts oben anklicken.

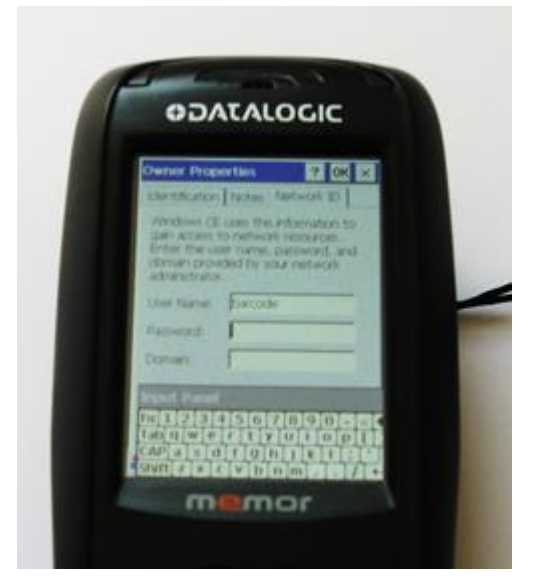

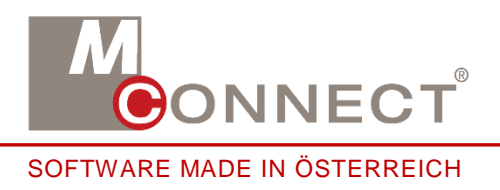

Fenster wieder schließen Desktop Oberfläche erscheint. In der Taskleiste (unten) auf markiertes Symbol mit dem Stift Doppel-klicken.

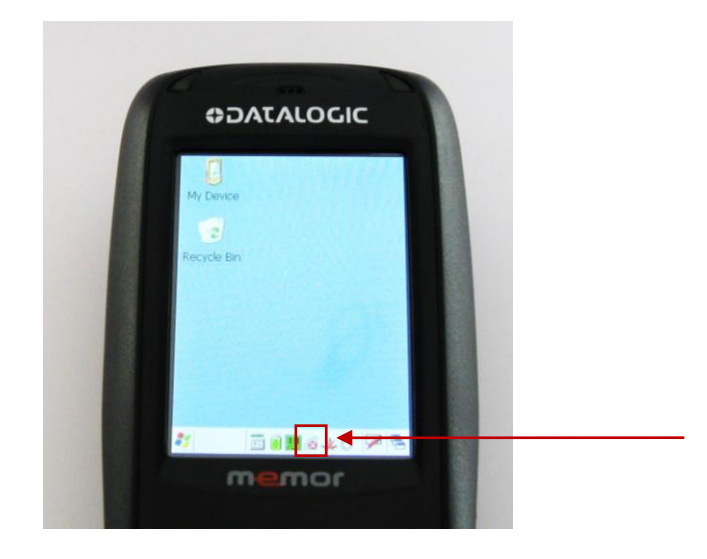

Registerkarte "Profile" auswählen und auf "Scan" klicken.

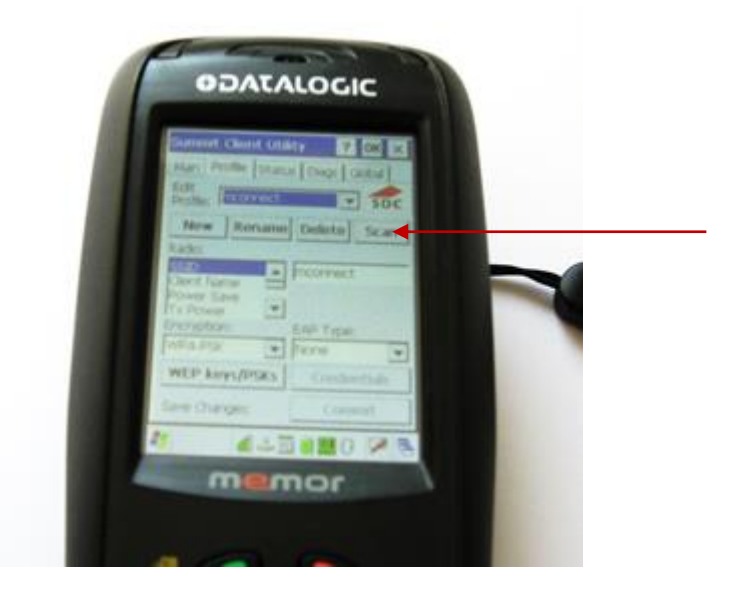

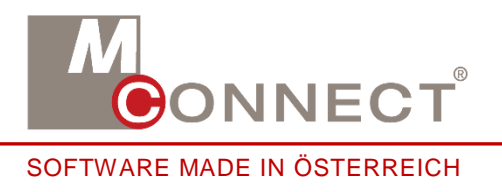

Alle gefundenen WLAN-Verbindungen werden aufgelistet. Die gewünschte WLAN-Verbindung auswählen und auf "Configure" klicken.

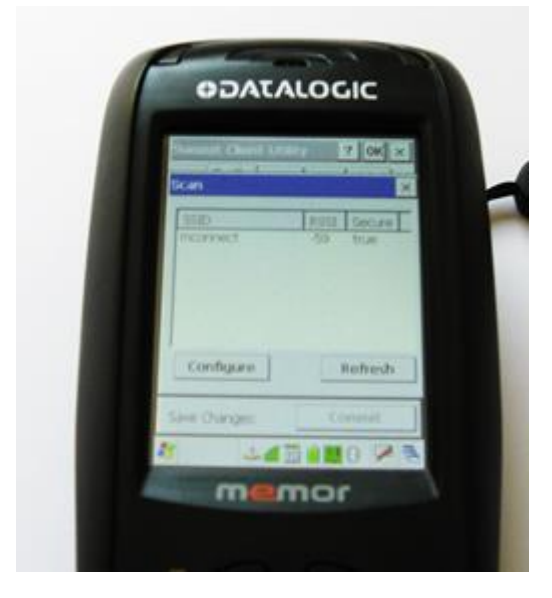

Es erscheint ein Eingabefeld für das WLAN-Passwort. Hier eintragen und auf "OK" klicken.

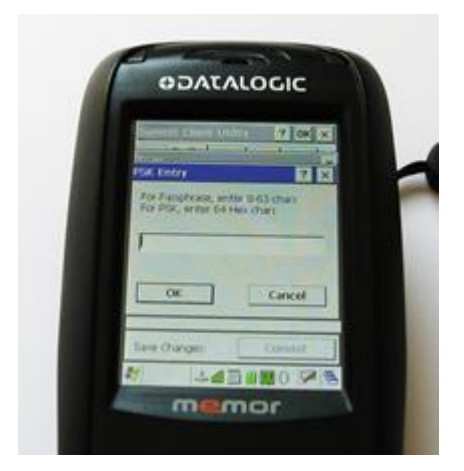

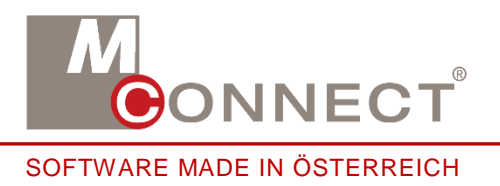

In der Registerkarte "Main" das aktive Profil auswählen.

Wenn unter "Auto Profile" – "On" gekennzeichnet ist, wird das Profil unter "List" ausgewählt. Wenn unter "Auto Profile" – "Off" gekennzeichnet ist, wird das Profil unter "Active Profile" ausgewählt.

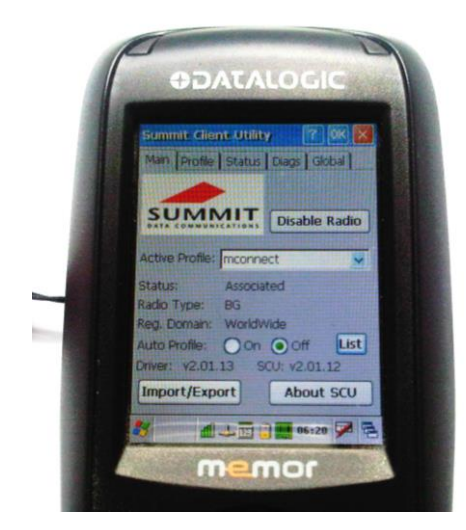

Wenn Auto Profile ist auf ON eingestellt dann Aktives Profil unter "List" auswählen – anhaken und "OK" klicken.

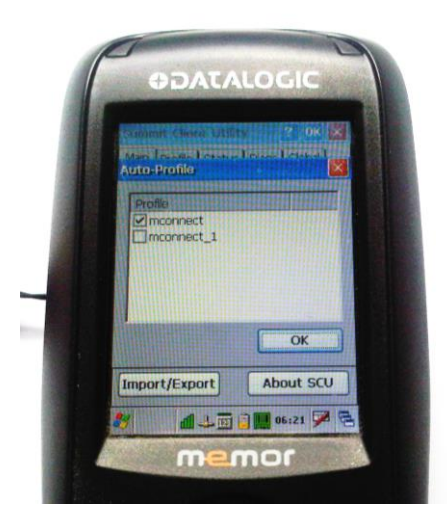

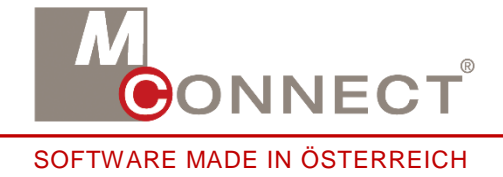

Barcode Scanner ist fertig im WLAN integriert. Als Kontrolle sehen Sie in der Taskleiste folgende Symbole:

WLAN und Netzwerkzugriff richtig konfiguriert:

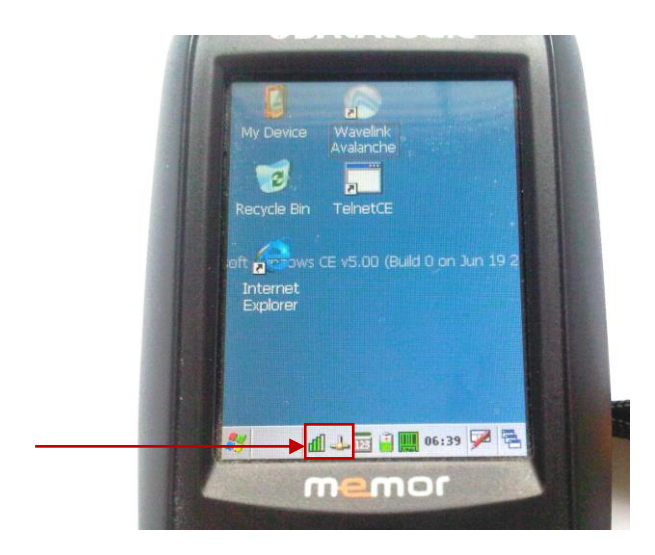

WLAN und Netzwerkzugriff NICHT richtig konfiguriert:

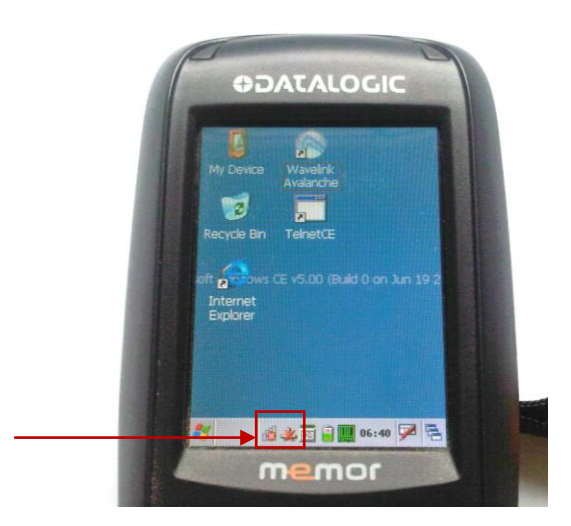